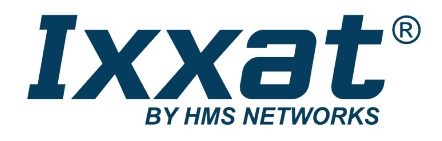

# D-PDU API

Add-on for the Ixxat VCI Driver

## **INSTALLATION GUIDE**

4.02.0280.20000 1.1 en-US ENGLISH

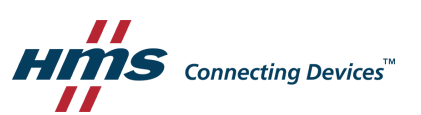

## **Important User Information**

## Disclaimer

The information in this document is for informational purposes only. Please inform HMS Networks of any inaccuracies or omissions found in this document. HMS Networks disclaims any responsibility or liability for any errors that may appear in this document.

HMS Networks reserves the right to modify its products in line with its policy of continuous product development. The information in this document shall therefore not be construed as a commitment on the part of HMS Networks and is subject to change without notice. HMS Networks makes no commitment to update or keep current the information in this document.

The data, examples and illustrations found in this document are included for illustrative purposes and are only intended to help improve understanding of the functionality and handling of the product. In view of the wide range of possible applications of the product, and because of the many variables and requirements associated with any particular implementation, HMS Networks cannot assume responsibility or liability for actual use based on the data, examples or illustrations included in this document nor for any damages incurred during installation of the product. Those responsible for the use of the product must acquire sufficient knowledge in order to ensure that the product is used correctly in their specific applications, codes and standards. Further, HMS Networks will under no circumstances assume liability or responsibility for any problems that may arise as a result from the use of undocumented features or functional side effects found outside the documented scope of the product. The effects caused by any direct or indirect use of such aspects of the product are undefined and may include e.g. compatibility issues and stability issues.

| 1 | User  | Guide 4                                           |
|---|-------|---------------------------------------------------|
|   | 1.1   | Target Audience                                   |
|   | 1.2   | Related Documents4                                |
|   | 1.3   | Document History4                                 |
|   | 1.4   | Trademark Information4                            |
|   | 1.5   | Conventions                                       |
| 2 | Scop  | e of Delivery                                     |
| 3 | Softv | vare Description7                                 |
|   | 3.1   | Architecture of Software and Hardware Components7 |
|   | 3.2   | Supported CAN Protocols8                          |
|   | 3.3   | Supported Ixxat CAN Interfaces8                   |
|   | 3.4   | Cable Description File (CDF)8                     |
| 4 | Insta | llation9                                          |
|   | 4.1   | Requirements9                                     |
|   |       | 4.1.1 System                                      |
|   |       | 4.1.2 License                                     |
|   | 4.2   | Installing the Driver and the D-PDU API9          |
|   | 4.3   | Licensing the D-PDU API9                          |
|   | 4.4   | Activating the D-PDU API 10                       |
| 5 | Test  | Application                                       |

## 1 User Guide

Please read the manual carefully. Make sure you fully understand the manual before using the product.

## **1.1** Target Audience

This installation guide describes the installation of the D-PDU API Add-on for the Ixxat VCI driver and is intended for software and application developers who are familiar with the D-PDU API, the MVCI concept and the applicable standards of ISO 22900. The contents of the manual must be made available to any person authorized to use or operate the product.

## **1.2** Related Documents

| Document                      | Author |
|-------------------------------|--------|
| Installation Guide VCI Driver | HMS    |
|                               |        |

### **1.3 Document History**

| Version | Date           | Description       |
|---------|----------------|-------------------|
| 1.0     | June 2020      | First release     |
| 1.1     | September 2020 | Minor corrections |

### 1.4 Trademark Information

Ixxat<sup>®</sup> is a registered trademark of HMS Industrial Networks. All other trademarks mentioned in this document are the property of their respective holders.

#### 1.5 Conventions

Instructions and results are structured as follows:

- instruction 1
- instruction 2
  - $\rightarrow$  result 1
  - $\rightarrow$  result 2

Lists are structured as follows:

- item 1
- item 2

**Bold typeface** indicates interactive parts such as connectors and switches on the hardware, or menus and buttons in a graphical user interface.

```
This font is used to indicate program code and other kinds of data input/output such as configuration scripts.
```

This is a cross-reference within this document: Conventions, p. 5

This is an external link (URL): www.hms-networks.com

Safety advice is structured as follows:

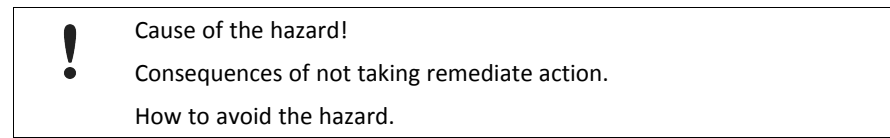

Safety signs and signalwords are used dependent on the level of the hazard.

 $ig( \mathbf{i} ig)$  This is additional information which may facilitate installation and/or operation.

This instruction must be followed to avoid a risk of reduced functionality and/or damage to the equipment, or to avoid a network security risk.

#### Caution

This instruction must be followed to avoid a risk of personal injury.

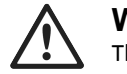

#### WARNING

This instruction must be followed to avoid a risk of death or serious injury.

## 2 Scope of Delivery

The D-PDU API Add-on is delivered as dynamically loadable library in different variants for Microsoft Windows.

Additionally to internal software structures the following is included in the scope of delivery:

- D-PDU API Add-on library *pduapi.dll/pduapi64.dll* (32 and 64 bit DLL for Microsoft Windows)
- Ixxat Diagnostic Connector Selection (*ChannelSelect.exe*) to select the Ixxat CAN hardware interfaces to be used
- PduapiLicenseRequest.exe to create a licence request file
- Configuration files RTF, MDF, CDF (standardized D-PDU API configuration files)

## **3** Software Description

This manual describes the installation of the D-PDU API Add-on for the Ixxat VCI driver. To use an Ixxat interface the Ixxat VCI driver is necessary. With the D-PDU API Add-on for the Ixxat VCI driver Ixxat interfaces can be accessed with the D-PDU API and can be used for vehicle communication according to ISO 22900.

The D-PDU API (Diagnostic Protocol Data Unit Application Programming Interface) is an interface according to ISO 22900-2 for vehicle communication using VCIs (Vehicle Communication Interfaces). Developments according the ISO 22900 allow to use and combine components of different manufacturers.

## 3.1 Architecture of Software and Hardware Components

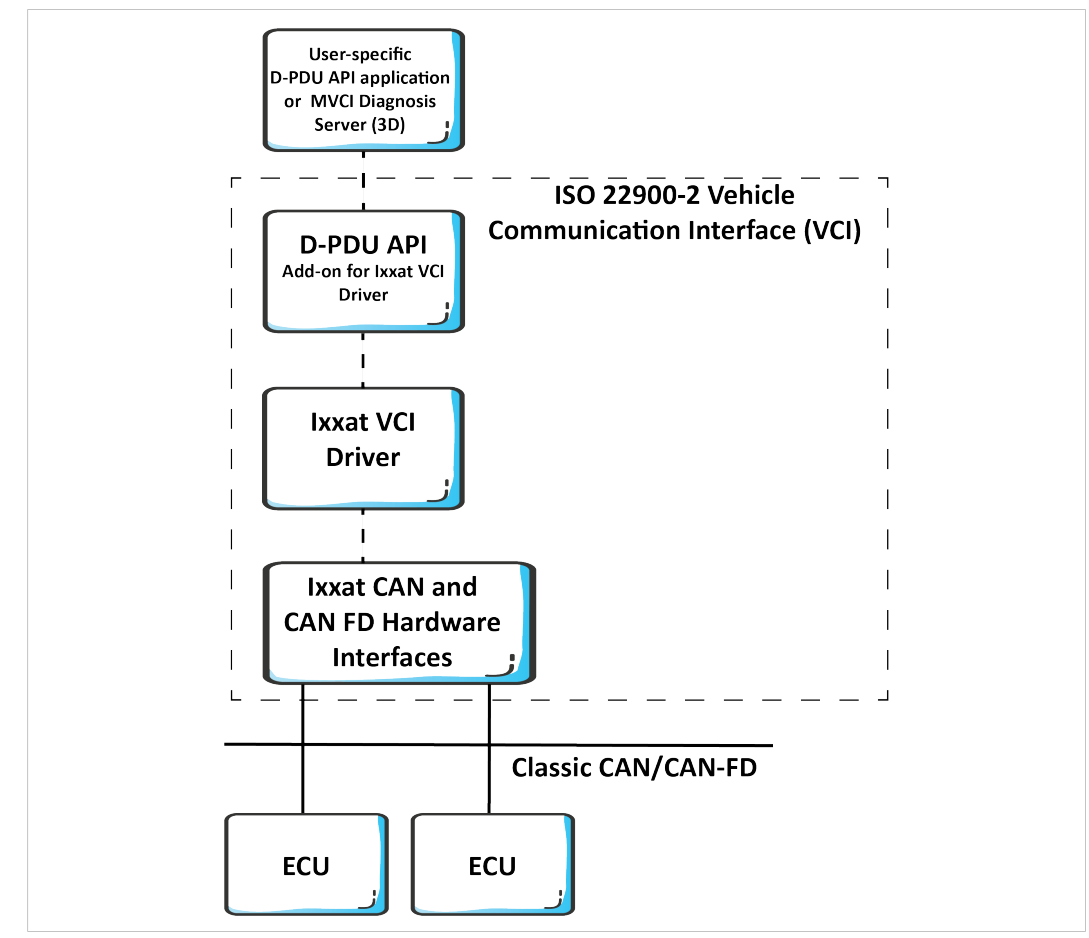

The architecture of the software and hardware components allows to access one Ixxat CAN interface with up to eight CAN channels with the D-PDU API.

Fig. 1 Architecture of software and hardware components

#### **3.2** Supported CAN Protocols

The Ixxat D-PDU API Add-on supports the following CAN protocols:

- ISO 11898 raw protocol
- UDS protocol
- KWP2000 protocol

(1) CAN J1939 and CAN OBD protocol are available on request.

### 3.3 Supported Ixxat CAN Interfaces

The following Ixxat interfaces are supported by the D-PDU API Add-on:

- USB-to-CAN FD automotive
- CAN-IB600/PCIe

**i** Further Ixxat PCI and PCIe interfaces as well as further Ixxat USB-to-CAN products are available on request.

**FRC-EP 170 and FRC-EP 190 embedded platforms are also supported. To use an FRC-EP with the D-PDU-**API contact Ixxat support.

## 3.4 Cable Description File (CDF)

Included in the D-PDU API Add-on package is a cable description file (CDF) that is automatically installed when installing the D-PDU API Add-on package.

In the CDF the CAN connectors of the configured VCI (Vehicle Communication Interface) are defined.

| Pin Allocation Defined in CDF |      |     |
|-------------------------------|------|-----|
| CAN                           | High | Low |
| CAN 1                         | 1    | 65  |
| CAN 2                         | 2    | 66  |
| CAN 3                         | 3    | 67  |
| CAN 4                         | 4    | 68  |
| CAN 5                         | 5    | 69  |
| CAN 6                         | 6    | 70  |
| CAN 7                         | 7    | 71  |
| CAN 8                         | 8    | 72  |
|                               |      |     |

## 4 Installation

#### 4.1 Requirements

#### 4.1.1 System

The following features are needed on the target platform to install and use the HMS D-PDU API Add-on:

- Windows 10
- .NET framework 4.6.1 or newer
- Ixxat VCI driver V4.0.875.0 or newer

#### 4.1.2 License

For the D-PDU API a license is mandatory.

To purchase the license the following steps are necessary:

- Order the D-PDU API from HMS.
- Download and install the software package from <u>www.ixxat.com</u> (see *Installing the Driver* and the D-PDU API, p. 9).
- Create a license request file and send the file to HMS (see Licensing the D-PDU API, p. 9).
- License the D-PDU API with the license file received from HMS (see *Licensing the D-PDU API, p. 9*).

#### 4.2 Installing the Driver and the D-PDU API

- Download and install the Ixxat VCI driver from <u>www.ixxat.com</u> (see Installation Guide VCI Driver for more information).
- Download and install the D-PDU API Add-on for the Ixxat VCI setup from <u>www.ixxat.com</u>.
- Follow the instructions of the installation program.
  - $\rightarrow$  By default the package is stored in c:\Program files\HMS\Ixxat VCI Add-on D-PDU API.
- ► To be able to use the D-PDU API, license the D-PDU API (see *Licensing the D-PDU API, p. 9*).

### 4.3 Licensing the D-PDU API

For the D-PDU API a license is mandatory. The license file is valid for one PC. Only on the licensed PC the D-PDU API can be executed.

- Make sure, that the Ixxat VCI driver and the D-PDU API Add-on for the Ixxat VCI are installed (see Installing the Driver and the D-PDU API, p. 9).
- In the D-PDU API installation directory right-click on PduapiLicenseRequest.exe and select Run with administrator rights.
  - $\rightarrow$  Command line is opened.
  - $\rightarrow$  The program creates an \*.*Irq* file in the same directory.

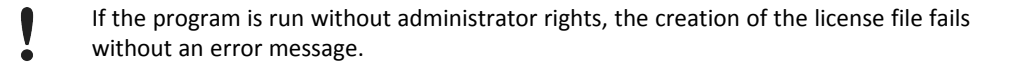

- To request a license file, e-mail the license request file \*.Irq to automotive\_sales@hmsnetworks.de with the order number (see invoice) as subject.
  - $\rightarrow$  HMS provides an offer for a D-PDU API license file.
  - $\rightarrow$  After purchase HMS provides the license file.
- Store the license file in the same folder like PduapiLicenseRequest.exe and the pduapi.dll (with administrator rights).

Do not change the name of the D-PDU API license file.

Activate the D-PDU API (see Activating the D-PDU API, p. 10).

#### 4.4 Activating the D-PDU API

- Make sure, that the Ixxat VCI driver and the Ixxat VCI Add-on D-PDU API setup are installed (see Installing the Driver and the D-PDU API, p. 9).
- ▶ Make sure, that the D-PDU API is licensed (see *Licensing the D-PDU API, p. 9*).
- Connect the Ixxat CAN interface to be used (see *Supported Ixxat CAN Interfaces, p. 8*).
- In Windows start menu start Ixxat Diagnostic Connector Selection.
  - → **Diagnostic Connector Selection** is opened.

| <b>\$</b>                   | iagnostic Connector S                                                                                             | Selection                                                  | —                                      |                  | ×   |
|-----------------------------|----------------------------------------------------------------------------------------------------|------------------------------------------------------------|----------------------------------------|------------------|-----|
| Sele<br>- Pa<br>- D-l<br>se | ct the connector that sha<br>ssThru will operate via th<br>PDU API will provide acc<br>lected connector's interfa | all be used for<br>selected co<br>sess to all conr<br>ace. | r diagnostion<br>nector.<br>nectors of | c protoco<br>the | ls. |
|                             | CAN FD aut<br>CAN-1                                                                                               | comotive (HW-                                              | 482447)                                |                  |     |
| 0                           |                                                                                                    | <u>O</u> K                                                 |                                        | <u>C</u> ancel   |     |

Fig. 2 Diagnostic Connector Selection

- Select the CAN interface to be used by the D-PDU API (e.g. CAN-1 for using the test application) and click button OK.
- To verify if the D-PDU API is successfully installed, execute the test application (see Test Application, p. 11).

## 5 Test Application

With the test application and the Ixxat canAnalyser3 Mini the installation of the D-PDU API can be checked.

- Make sure, that the Ixxat VCI driver and the Ixxat VCI Add-on D-PDU API setup are installed (see Installing the Driver and the D-PDU API, p. 9).
- Make sure, that the D-PDU API is licensed (see Licensing the D-PDU API, p. 9) and activated (see Activating the D-PDU API, p. 10).
- Connect a supported Ixxat CAN interface with two CAN channels (see Supported Ixxat CAN Interfaces, p. 8).
- Bridge CAN1 and CAN2 with one bus termination on each end.
- ► In Windows start menu start Ixxat Diagnostic Connector Selection.
  - → Diagnostic Connector Selection is opened.

| 🕻 Diagnostic Connector Selection 🛛 —                                                                                                    | -                             |                     | ×     |
|----------------------------------------------------------------------------------------------------|-------------------------------|---------------------|-------|
| Select the connector that shall be used for dia<br>- PassThru will operate via the selected conne<br>- D-PDU API will provide access to all connect<br>selected connector's interface. | agnosti<br>ector.<br>ctors of | iic protoo<br>f the | cols. |
| Gran CAN-1<br>Gran CAN-1<br>Gran CAN-2                                                                                                    | 2447)                         |                     |       |
| OK                                                                                                    |                               | <u>C</u> ano        | el    |

Fig. 3 Diagnostic Connector Selection

- Select the CAN interface CAN-1 and click button **OK**.
- Start the Ixxat canAnalyser3 Mini (included in the Ixxat VCI driver installation).

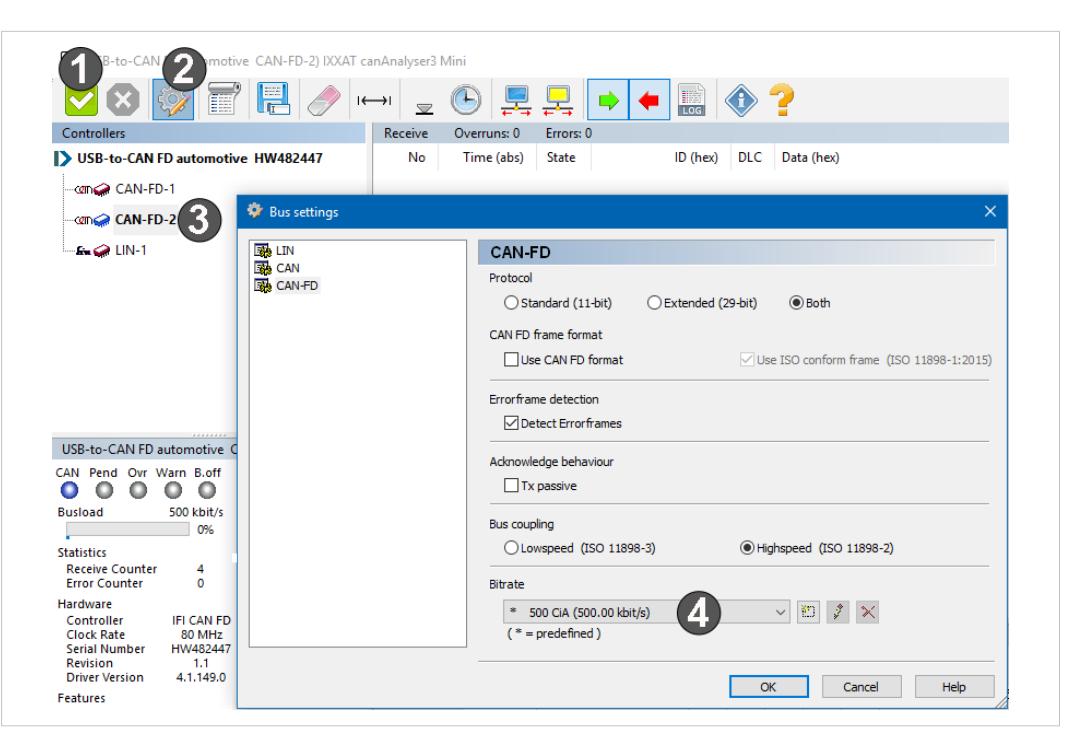

Fig. 4 Ixxat canAnalyser3 Mini with connected USB-to-CAN FD automotive

- Double-click on CAN-FD-2 (3).
  - $\rightarrow$   $\,$  Icon for CAN-FD-2 changes to blue.
- If icon for CAN-FD-2 is blue, select CAN-FD-2 (3) and click button Bus settings (2).
- Select the bitrate 500 CiA (4).
- Click button (1), to start the canAnalyser communication.
- ► Go to folder *Program Files*\*HMS*\*Ixxat VCI Add-on D-PDU API*\*D-PDU* and call the *DPduDemo*. *exe*.
  - $\rightarrow$  Output of *DpduDemo.exe*:

```
1: MVCIFriendlyName='USB2CANFD'
VendorName='HMS Technology Center Ravensburg GmbH'
Interface='tcp:127.0.0.1:5116[1]'
BoardId='482447',
HardwareType='USB2CANFD'
FirmwareVersion='4.1.149.0'
IPAddress='127.0.0.1'
Port='5116'
ConnectionType='Unknown'
SerialNumber='482447'
HwGenerationType='VCI5 compatible'
HwInterfaceId='1'
```

To select the module, type 1.

```
\rightarrow Output of DpduDemo.exe:
```

- **1** The error message **Error event for CoP6...** indicates that the program expects a response message that is not generated. This does not affect the installation check.
- Check the receive messages in the canAnalyser3 Mini.
  - $\rightarrow$  If the following messages are shown, the installation is ok.

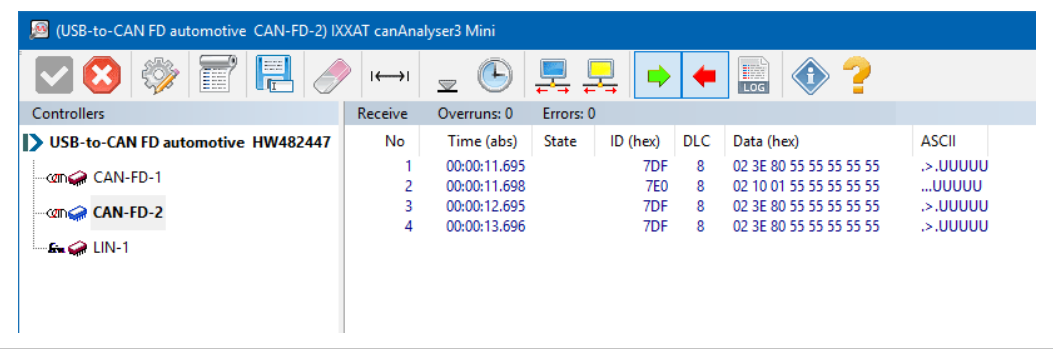

Fig. 5 canAnalyser receive messages